| <b>FormAlg</b> Cálculo de fórmulas de usuario                                                                                                    |
|----------------------------------------------------------------------------------------------------|
| fórmula                                                                                                    |
| Sículo de fórmulas                                                                                                    |
| Formula Utilidades Info Salir<br>Pórmula nueva<br>F = v*t+(a*t^2)/2<br>espacio MRUA                                                                                                    |
| v 10<br>t 12<br>a 3<br>F = 336<br>F = 12<br>F = 12<br>F = 10<br>F = 10<br>F |
| valores parámetros                                                                                                    |
| 1. <u>Tipo de formulas, incroducción</u>                                                                                                    |
| 1.1. Fórmulas posibles. Elementos                                                                                                    |
| 1.2. Paràmetros (o variables)                                                                                                    |
| 1.3. Fórmulas "dobles"                                                                                                    |
| 2. <u>Resultados</u>                                                                                                    |
| 2.1. <u>Resultados simples</u>                                                                                                    |
| 2.2. <u>Tablas de valores</u>                                                                                                    |
| 3. Guardar y recuperar fórmulas                                                                                                    |

### Tipos de fórmulas. Introducción

#### Fórmulas posibles. Elementos

Se pueden introducir fórmulas o expresiones algebraicas, con o sin parámetros (hasta 4), y con los **operadores** sieguientes (y en el formato que se muestra):

| Operación      | símbolo | ejemplo     | equivale a  |
|----------------|---------|-------------|-------------|
| Suma, resta    | +,-     | a+5         | a+5         |
| Multiplicación | *       | 2*x         | 2x          |
| División:      | - 1     | (x+1)/(x-1) | (x+1)/(x-1) |
| Potenciación   | ^       | b^2         | b²          |
| Factorial      | !       | n!          | n!          |

<u>Prioridad de los operadores</u> (de más a menos): <u>! ^ [/,\*] [+,-]</u> ejemplos:

En caso de empate, la prioridad es de izquierda a derecha:

16/4/2 = 4/2 = 2 (No: 16/2 = 8)

Laprioridad se puede alterar mediante paréntesis

 $(3^3)! = 9! = 362880$  $(3^5)^2 = 15^2 = 225$  $((7+2)^3)^2 = (9^3)^2 = 27^2 = 729$ 

<u>No</u> se pueden introducir funciones (como sen(x), Ln(x), etc...)

### Paràmetros (o variables)

Las fórmulas pueden contener desde 0 hasta 4 parámetros o variables, que deben ser letras simples (no pueden ser cadenas de más de un carácter)

Aceptada la expresión (con el botón [Ok] o la tecla [Return]) si contiene parámetros se desplegarán las casillas para introducir sus valores...

Una vez introducido cada valor, pulsando Return o Tab se pasa a la siguiente casilla (si no hay más se mostrará el resultado)

Si la expresión no contiene parámetros se mostrará directamente el resultado

Ejemplos de expresiones correctas:

| (a+3*b)*c^2           |                                                              |
|-----------------------|--------------------------------------------------------------|
| (x^2-5*x)^(3/4)       |                                                              |
| (n-1)!/(n+1)^2        |                                                              |
| 6e24*m/(6.7e6+h*1000) |                                                              |
| Z*(2*m+5*M)^0.37      | (nota: <b>m</b> y <b>M</b> son variables <i>diferentes</i> ) |
| (x^2-y^2)^0.5         | ( <b>^0.5</b> - o <b>^(1/2)</b> - = raíz cuadrada)           |

#### Incorrectas:

| ab+c          | falta el operador entre a y b                  |
|---------------|------------------------------------------------|
| a.b+c         | el operador de multiplicación es " * "         |
| 3x+z          | falta el operador entre 3 y x                  |
| espacio/t     | los nombres de variables han de ser de 1 letra |
| a:b           | el operador de la división es "l"              |
| Ln(x)+Sqrt(x) | no se admiten funciones                        |

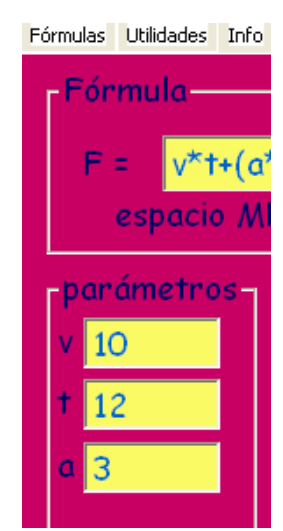

## Fórmulas "dobles"

Se pueden introducir "dos fórmulas" <u>separadas por un signo de igualdad (=)</u> La aplicación más típica de esta modalidad es la <u>comprobación de soluciones de ecuaciones</u>

#### ejemplo:

Supongamos que hemos resuelto la ecuación 3x-7 = x+1, y ha salido como solución el valor 4 Si queremos comprobar la corrección de la solución con esta utilidad introduciremos:

- la ecuación en la casilla de la fórmula,
- la solución a comprobar en la de parámetros

Si estos valores coinciden, la solución será correcta.

 Y los valores de las 2 expresiones, para este parámetro, aparecerán en las casillas del resultado

|   | 🔎 Calculo de formula     | IS         |       |
|---|--------------------------|------------|-------|
|   | Fórmulas Utilidades Info | Salir      |       |
| _ | Fórmula                  |            | nueva |
|   | F = 3*x-7                | ′=×+1      | Ok    |
|   |                          |            |       |
|   | parámetros-<br>× 4       | Resultado  |       |
|   |                          | F = 5      |       |
|   |                          |            |       |
|   |                          | - <u>-</u> |       |
|   |                          |            |       |

# Resultados

Una vez introducida una fórmula tenemos las opciones de obtener...

**Resultados simples (o aislados)**, para cada juego de parámetros que introducimos:

| 💕 Cálculo de fórmulas          |       |
|--------------------------------|-------|
| Fórmulas Utilidades Info Salir |       |
| Fórmula                        | nueva |
| F = v*t+(a*t^2)/2              | Ok    |
| espacio MRUA                   |       |
| v 10<br>Resultado              |       |
| † 12 F = 336                   |       |
|                                |       |
|                                |       |

o bien....

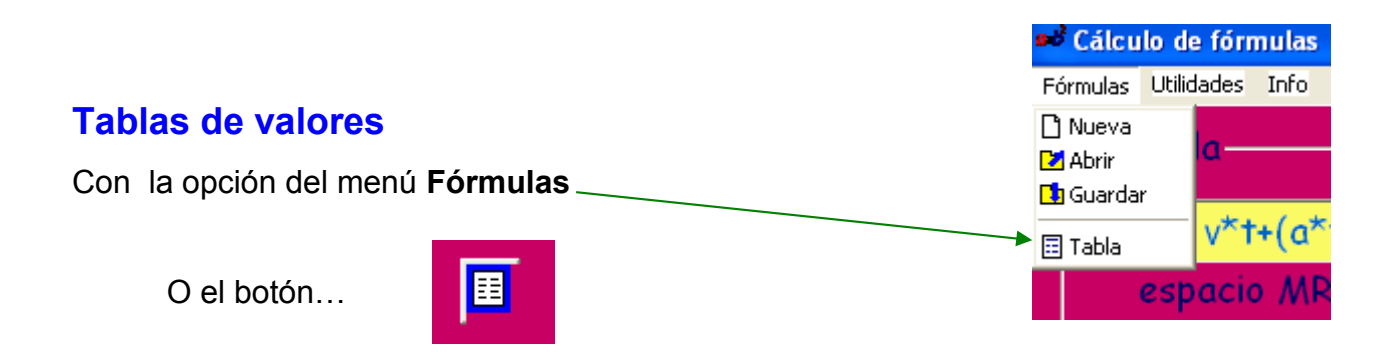

Aparece la ventana de tabla y gráfico:

|               | Valores ini             | cial y final del parám | netro variable. | Incremento |
|---------------|-------------------------|------------------------|-----------------|------------|
|               |                         |                        |                 |            |
| Selección del | 🔊 tabla f: v*t+(a*t^2)/ | 2                      |                 |            |
| parámetro     | variable                |                        |                 |            |
| variable      | v de O                  | a 12                   | incr. 1         | Ok         |
| El resto son  | a Consta<br>a 5         | antes<br>a 2           | I               |            |
| constantes.   | t v                     |                        |                 |            |
| Tabla.        |                         |                        |                 |            |
| Gráfico       |                         |                        | •               |            |

Una vez aceptados los valores, con el botón Ok, se muestra el resultado:

| 💕 tabla                                                         | f: v*t+(a*t^2)/2                                                            |                                                                                                    |         |    |  |
|-----------------------------------------------------------------|-----------------------------------------------------------------------------|----------------------------------------------------------------------------------------------------|---------|----|--|
| variable<br>v<br>t<br>a                                         | de 0<br>Constantes<br>v 5                                                   | a 12<br>a 2                                                                                                    | incr. 1 | OK |  |
| t<br>0<br>1<br>2<br>3<br>4<br>5<br>6<br>7<br>8<br>9<br>10<br>11 | V<br>0<br>6<br>14<br>24<br>36<br>50<br>66<br>84<br>104<br>126<br>150<br>176 | <ul> <li>204</li> <li>176</li> <li>176</li></ul> |         |    |  |

|                                |           | il de fi |
|--------------------------------|-----------|----------|
| Guardar y recuperar formulas   | Fórmules  | Tools    |
|                                | 🗋 Nova    |          |
| Mediante las onciones del menú | Dbrir     | uic      |
|                                | Desar     | _        |
|                                | \Xi Taula |          |

Se muestra la ventana para importar, editar o guardar fórmulas:

| Títulos de grupos                                   | Fórmulas del grupo seleccionado                                                                                                    |
|-----------------------------------------------------|----------------------------------------------------------------------------------------------------|
|                                                     |                                                                                                    |
| 🕬 Fórmulas                                          |                                                                                                    |
| Temas                                               | fórmulas Cinemática ?                                                                                                    |
| Progresiones                                        | vf = v+a*t                                                                                                    |
| Cinemática                                          | e = v*t+(a*t^2)/2                                                                                                    |
| Gravitación                                         |                                                                                                    |
| Combinatoria                                        |                                                                                                    |
|                                                     |                                                                                                    |
|                                                     |                                                                                                    |
|                                                     |                                                                                                    |
|                                                     |                                                                                                    |
|                                                     | Edición fórmula                                                                                                    |
| Tema                                                | fórmula                                                                                                    |
| Cinemática                                          | $a = \frac{1}{12} \frac{1}{12} \frac{1}{1$ |
|                                                     |                                                                                                    |
| ficherc Cinemat .frm                                | comentario                                                                                                    |
| Supr. Nuovo Ok                                      | espacio MRUA                                                                                                    |
|                                                     | Supr Nueva Ok                                                                                                    |
|                                                     |                                                                                                    |
|                                                     | Acontar odición                                                                                                    |
| Cancela                                             | Acepta                                                                                                    |
|                                                     | <u>^</u>                                                                                                    |
|                                                     |                                                                                                    |
| Salir quardando los posibles ca Salir quardando los | a posibles cambios                                                                                                    |
| y/o importando la fórmula sele y/o importando la f  | fórmula seleccionada                                                                                                    |